## **Installing SQL Server 2008 Express**

Below are screen shots from the install of SQL Server 2008 Express from my home computer (running Windows 7, 64 b on 1/9/2011. Depending on the version of Windows you are installing to, and what other versions of Microsoft softwa you have installed (for example, the .Net version), you may not get the same install options shown below. You should be able to take the default options for the most part. If you run into an issue, remember, Google is your friend.

Note: If you want to install SQL Server 2005 Express instead of the 2008 version, check the Microsoft website (currently found at <u>http://www.microsoft.com/sqlserver/2005/en/us/express.aspx</u>) and follow instructions there.

For the 2008 version:

Go to http://www.microsoft.com/express/Database/

I clicked on the "Installation Options" tab.

| SQL Server 2008 R2 Express - Installation Option | ns - Windows Internet Explore  | E                           |                                   |                                     |
|--------------------------------------------------|--------------------------------|-----------------------------|-----------------------------------|-------------------------------------|
| CO v Mttp://www.microsoft.com/expr               | ess/Database/InstallOptions.a  | spx 👻 🛃 😽                   | 🗙 🚼 Google                        | + م                                 |
| 🙀 Favorites 🛛 😭 🏉 Suggested Sites 🔻 🖉            | ] Web Slice Gallery 👻          |                             |                                   |                                     |
| SQL Server 2008 R2 Express - Installation Option | is                             | <u>a</u> .                  | • 🖾 • 📑 🖶 • <u>P</u> age          | ▼ Safety ▼ Tools ▼ @ ▼ <sup>≫</sup> |
|                                                  |                                |                             | English 💌                         |                                     |
| Microsoft <sup>®</sup> /Express                  |                                |                             | Search Micro                      | soft com                            |
|                                                  |                                |                             |                                   |                                     |
| Home Web Window: Phone                           | Database Program:              | s Downloads Resc            | ources Support                    |                                     |
|                                                  |                                |                             |                                   |                                     |
| Databaca                                         |                                |                             |                                   |                                     |
| Dalabase                                         |                                |                             |                                   |                                     |
|                                                  |                                |                             |                                   |                                     |
| Quanting Installation Options                    |                                |                             |                                   |                                     |
| overview instalation options                     |                                |                             |                                   |                                     |
| COL Conver 2008 P21                              | Evoroce Installat              | ion Ontions                 |                                   |                                     |
| SQL SEIVEI 2008 KZ                               | express installat              | ion options                 |                                   |                                     |
| Looking                                          | for a specialized edition? Che | k out the options below and | download your selection.          |                                     |
|                                                  |                                |                             | B                                 |                                     |
|                                                  | Database Only                  | Management Tools            | Database with<br>Management Tools | Database with<br>Advanced Services  |
| SQL Server Database Engine                       | *                              |                             | 1                                 | ×                                   |
| SQL Server Management Studio                     |                                |                             |                                   |                                     |
| Express                                          |                                |                             |                                   |                                     |
| Full-Text Search                                 |                                |                             |                                   | *                                   |
| Reporting Services                               |                                |                             |                                   | ×                                   |
| Download Size ( 32-bit   64-bit )                | 71 MB   74 MB                  | 154 MB   163 MB             | 235 MB   247 MB                   | 727 MB   795 MB                     |
|                                                  | 22 bit 64 bit                  | 22 54 64 54                 | 22 bit 64 bit                     | 22 bit 64 bit                       |
| Install                                          | SZ-DIL 64-DIL                  | SZ-DIL 64-DIL               | SZ-DIL 64-DIL                     | SZ-DIL 04-DIL                       |
| •                                                | 1                              | n                           |                                   | •                                   |
|                                                  |                                | 당 Internet   F              | rotected Mode: On                 | * * * 100% *                        |

I picked the 64-bit Database with Management Tools (247 MB), since I have Windows 7 64-bit. Pick the one appropriat for your Operating System. Follow the download instructions on the website and save the install program to your computer.

Launch the install from where you saved it. Pick "New installation or add features to an existing installation".

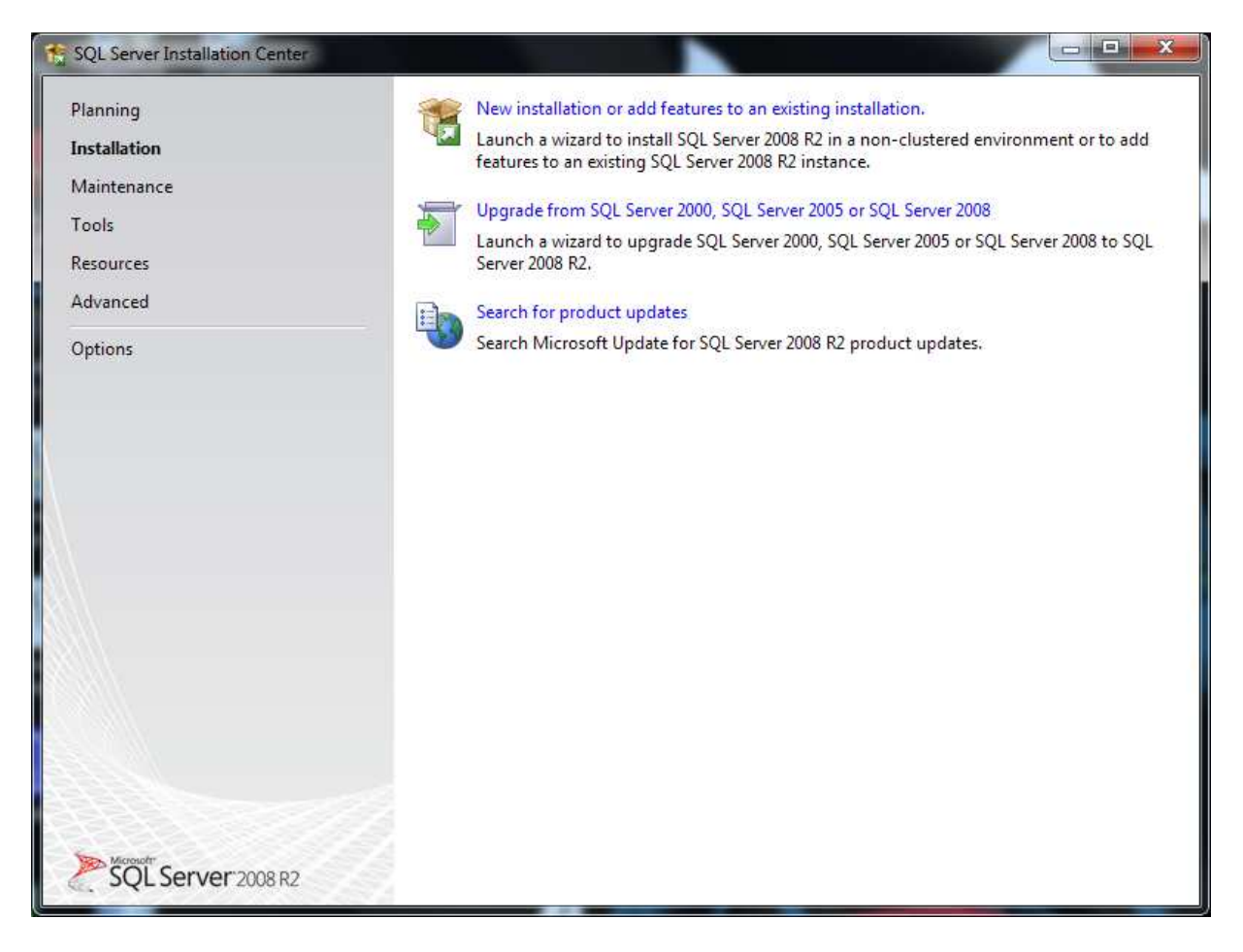

After several checks, this dialog was displayed:

| Feature Selection Select the Express with Advance                                                                                                    | ed Services features to install.                                                                                                    |                                                            |                                                                                                    |
|----------------------------------------------------------------------------------------------------|----------------------------------------------------------------------------------------------------|------------------------------------------------------------|----------------------------------------------------------------------------------------------------|
| Setup Support Rules<br>Feature Selection<br>Installation Rules<br>Instance Configuration<br>Disk Space Requirements<br>Server Configuration<br>Database Engine Configuration<br>Error Reporting<br>Installation Configuration Rules<br>Installation Progress<br>Complete | Features:<br>Database Engine Services<br>SQL Server Replication<br>Shared Features<br>Management Tools - Bas<br>SQL Client Connectivity S<br>Redistributable Features | n<br>sic<br>SDK                                            | Description:<br>Server features are instance-aware<br>and have their own registry hives.<br>They support multiple instances on a<br>computer. |
|                                                                                                    | Select <u>All</u> <u>Unselect All</u><br>Shared feature directory:<br>Shared feature directory ( <u>x</u> 86):                                                        | C:\Program Files\Microsoft<br>C:\Program Files (x86)\Micro | SQL Server\                                                                                                    |

I left the default options and selected Next.

| SQL Server 2008 R2 Setup<br>Instance Configuration<br>Specify the name and instance I                      | D for the instance of SQL                                     | Server. Instance ID be                  | ecomes part of the ins      | tallation path. |               |
|----------------------------------------------------------------------------------------------------|---------------------------------------------------------------|-----------------------------------------|-----------------------------|-----------------|---------------|
| Setup Support Rules<br>Feature Selection<br>Installation Rules                                             | <ul> <li>Default instance</li> <li>Named instance:</li> </ul> | SQLExpress2008                          |                             |                 |               |
| Instance Configuration<br>Disk Space Requirements<br>Server Configuration<br>Database Engine Configuration | Instance <u>I</u> D:<br>Instance <u>r</u> oot directo         | SQLExpress2008<br>ory: C:\Program Files | \Microsoft SQL Server       | ٨               |               |
| Error Reporting<br>Installation Configuration Rules<br>Installation Progress<br>Complete                   | SQL Server directory:<br>Installed instances:                 | C:\Program Files                        | Microsoft SQL Server        | MSSQL10_50.S    | QLExpress2008 |
|                                                                                                    | Instance Name                                                 | Instance ID                             | Features                    | Edition         | Version       |
|                                                                                                    | SQLEXPRESS                                                    | MSSQL10.SQLEXP                          | SQLEngine, SQLEn            | Express         | 10.2.4000.0   |
|                                                                                                    |                                                               |                                         |                             |                 |               |
|                                                                                                    |                                                               |                                         | < <u>B</u> ack <u>N</u> ext | > Can           | ncel Help     |

On this dialog, I entered "SQLExpress2008" as the instance name and clicked Next.

| SQL Server 2008 R2 Setup<br>Server Configuration<br>Specify the service accounts and o | collation configuration.   |                                              |          |              |        |
|----------------------------------------------------------------------------------------|----------------------------|----------------------------------------------|----------|--------------|--------|
| Setup Support Rules<br>Feature Selection<br>Installation Rules                         | Service Accounts Collation | eparate account for each SQL Server service. |          |              |        |
| Instance Configuration                                                                 | Service                    | Account Name                                 | Password | Startup Type | 1)<br> |
| Disk Space Requirements                                                                | SQL Server Database Engine | NT AUTHORITY\NETWORK SERVICE                 |          | Automatic    | -      |
| Server Configuration                                                                   | SQL Server Browser         | NT AUTHORITY\LOCAL SERVICE                   |          | Disabled     | -      |
| nstallation Progress<br>Complete                                                       |                            |                                              |          |              |        |
|                                                                                        |                            |                                              |          |              |        |
|                                                                                        |                            |                                              |          |              |        |

On this dialog, I left all default options and clicked Next.

| SQL Server 2008 R2 Setup Database Engine Config                                                                                                    | uration                                                                                                    |
|----------------------------------------------------------------------------------------------------|----------------------------------------------------------------------------------------------------|
| Specify Database Engine authent<br>Setup Support Rules<br>Feature Selection<br>Installation Rules<br>Instance Configuration<br>Disk Space Requirements<br>Server Configuration<br>Database Engine Configuration<br>Error Reporting<br>Installation Configuration Rules<br>Installation Progress<br>Complete | Account Provisioning Data Directories FILESTREAM Specify the authentication mode and administrators for the Database Engine. Authentication Mode  Windows authentication mode Mixed Mode (SQL Server authentication and Windows authentication) Specify the password for the SQL Server system administrator (sa) account. Enter password: Confirm password: Specify SQL Server administrators |
|                                                                                                    | Greg-PC\Greg (Greg)       SQL Server administrators have unrestricted access to the Database Engine.         Add Current User       Add                                                                                                    |
|                                                                                                    | < <u>B</u> ack <u>N</u> ext > Cancel Help                                                                                                    |

On this dialog, I left all default options and clicked Next. (Note that the user you are running the install from should be the default SQL Server administrator.

| 1 SQL Server 2008 R2 Setup                                                                                                    |                                                                                                    |
|----------------------------------------------------------------------------------------------------|----------------------------------------------------------------------------------------------------|
| Error Reporting<br>Help Microsoft improve SQL Sen                                                                                                    | ver features and services.                                                                                                    |
| Setup Support Rules<br>Feature Selection<br>Installation Rules<br>Instance Configuration<br>Disk Space Requirements<br>Server Configuration<br>Database Engine Configuration<br><b>Error Reporting</b><br>Installation Configuration Rules<br>Installation Progress<br>Complete | Specify the information that you would like to automatically send to Microsoft to improve future releases of SQL Server. These settings are optional. Microsoft treats this information as confidential. Microsoft may provide updates through Microsoft Update to modify feature usage data. These updates might be downloaded and installed on your machine automatically, depending on your Automatic Update settings.  See the Microsoft SQL Server 2008 R2 Privacy Statement for more information.  Read more about Microsoft Update and Automatic Update.  Send Windows and SQL Server Error Reports to Microsoft or your corporate report server. This setting only applies to services that run without user interaction. |
|                                                                                                    | < <u>B</u> ack Cancel Help                                                                                                    |

Click Next.

After the install completed, I received a successful install notification.

| 1 SQL Server 2008 R2 Setup                                                                                                    |                                                                                                    |
|----------------------------------------------------------------------------------------------------|----------------------------------------------------------------------------------------------------|
| Complete<br>Your SQL Server 2008 R2 install                                                                                                    | ation completed successfully.                                                                                                    |
| Setup Support Rules<br>Feature Selection<br>Installation Rules<br>Instance Configuration<br>Disk Space Requirements<br>Server Configuration<br>Database Engine Configuration<br>Error Reporting<br>Installation Configuration Rules<br>Installation Progress<br>Complete | Summary log file has been saved to the following location:<br><u>C\Program Files\Microsoft SQL Server\100\Setup Bootstrap\Log\20110109_164425\Summary_Greg-PC_20110109_164425.txt</u><br>Information about the Setup operation or possible next steps:<br>Vour SQL Server 2008 R2 installation completed successfully.                                                                                                    |
|                                                                                                    | Supplemental Information: The following notes apply to this release of SQL Server only. Microsoft Update For information about how to use Microsoft Update to identify updates for SQL Server 2008 R2, see the Microsoft Update Web site at <a href="http://go.microsoft.com/fwlink/?Linkld=108409">http://go.microsoft.Update Web site at</a> Samples By default sample databases and sample code are not installed as part of SOL Server Setup. To install sample databases and sample code Close Help |
|                                                                                                    | h Construction of the second second second second second second second second second second second second second                                                                                                    |

A reboot was then required.

After the reboot, start SQL Server 2008 Management Studio. Start > All Programs > Microsoft SQL Server 2008 R2 > SQL Server Management Studio. The connection dialog should be displayed.

| Server type:    | Database Engine        | + |
|-----------------|------------------------|---|
| Server name:    | GREG PONSQLEXPRESS     | + |
| Authentication: | Windows Authentication | • |
| User name:      | Greg-PC\Greg           |   |
| Eassword:       |                        |   |

Click Connect (note your Server name will be unique to your computer name).

The SQL Server Management Studio window should be displayed.

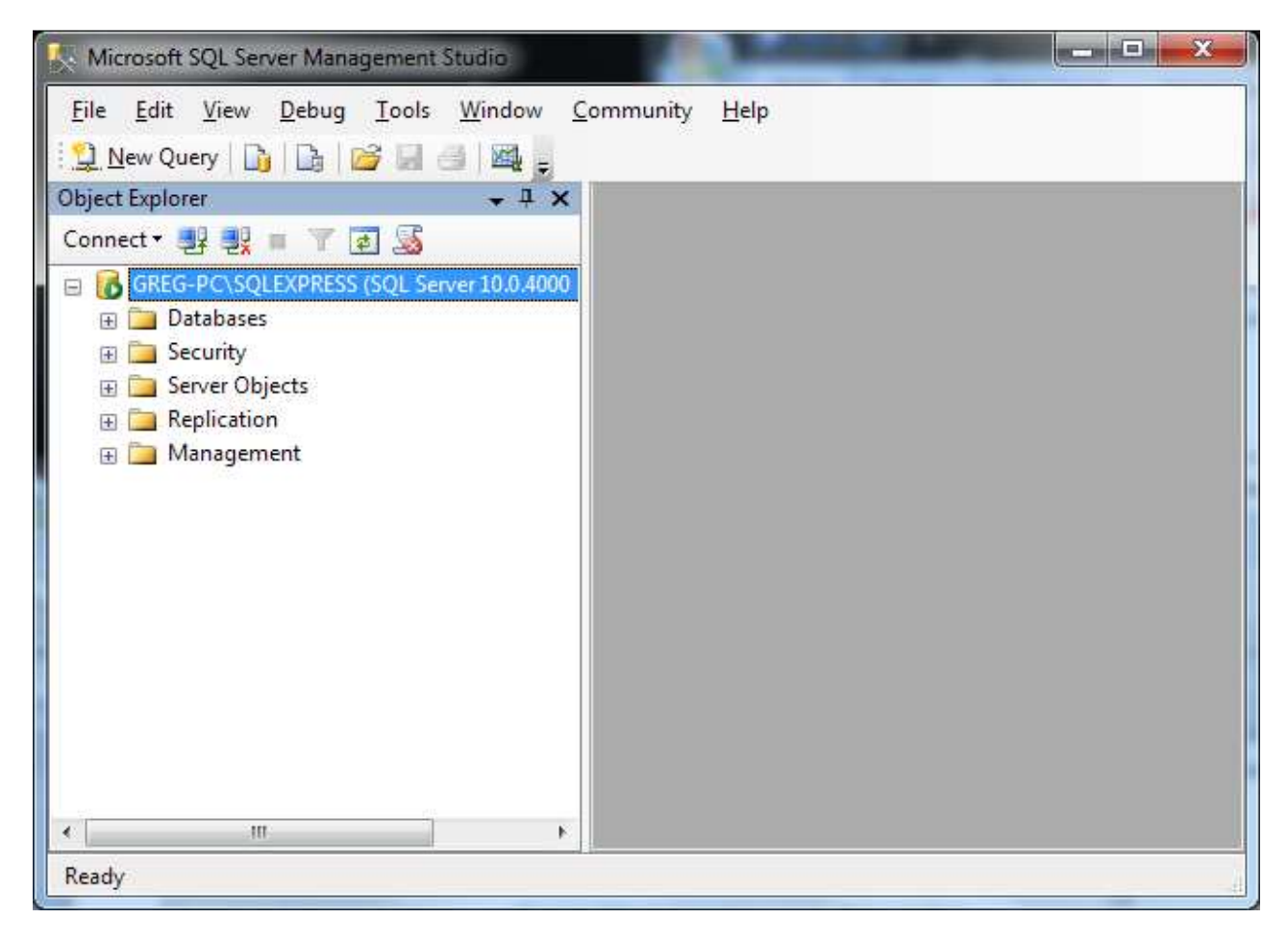